Obzirom da Adobe Acrobat i Adobe Reader trenutno ne podržavaju automatsko preuzimanje Trusted liste kvalificiranih izdavatelja certifikata u EU, može se dogoditi da se prikaže trokutasta oznaka na potpisu prilikom validacije potpisa na potpisanom dokumentu.

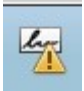

Kako bi se prilikom validnosti potpisa prikazala zelena potvrda validnosti potpisa, korisnik može pokrenuti ručno dodavanje korijenskog certifikata u Adobe listu pouzdanih certifikata u postavkama Adobe Readera i Adobe Acrobat Reader DC.

U nastavku je opisan postupak što treba napraviti da bi Adobe Reader prepoznao potpisnike koji u potpisu koriste certifikate koje je izdala Fina.

Potrebno je otvoriti ploču s potpisima.

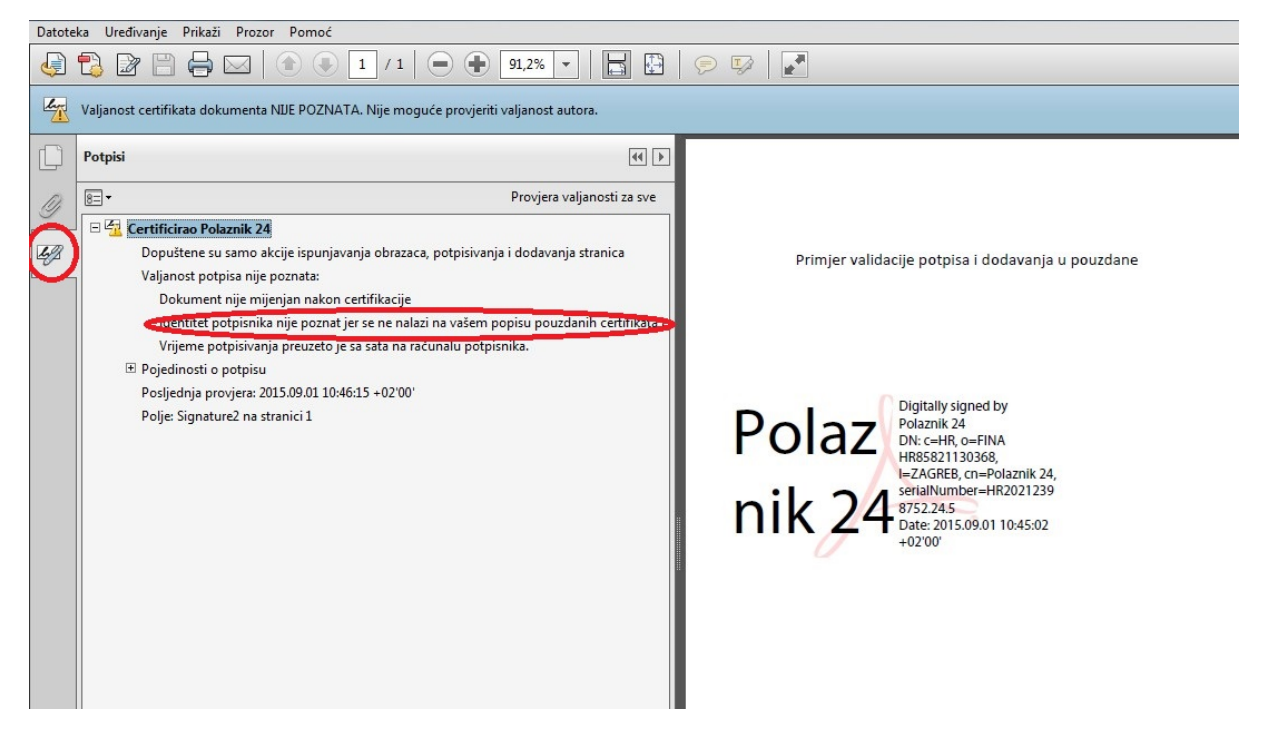

Nakon što se odabere certifikat za kojeg se javlja upozorenje da identitet potpisnika nije poznat, potrebno je odabrati opciju "Provjeri valjanost potpisa".

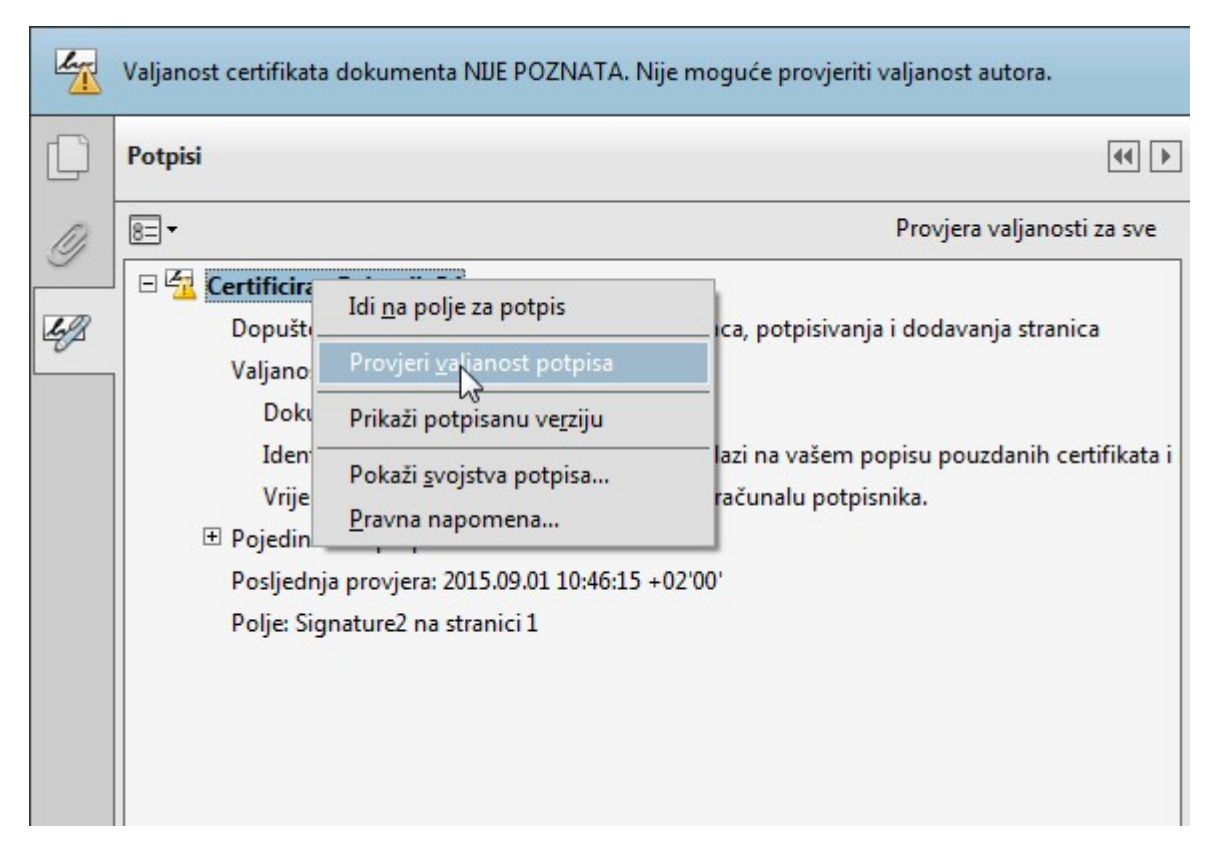

Otvorit će se ekran na kojem su opisana svojstva potpisa. Potrebno je odabrati prikaz certifikata potpisnika.

| *     | Dokument je certificiran, valjanost NIJE POZNATA.                                                                                                    |
|-------|----------------------------------------------------------------------------------------------------|
|       | Vrijeme potpisivanja: 2015/09/01 10:45:02 +02'00'                                                                                                    |
| ažeta | ak valjanosti                                                                                                    |
|       | Dokument nije mijenjan nakon certifikacije.                                                                                                    |
|       | Izdavatelj certifikata naveo je da je u ovom dokumentu dopušteno popunjavanje<br>obrazaca i potpisivanje. Ostale promjene nisu dopuštene.               |
|       | Menarer potpisnika nije poznat jer se ne nalazi na vašem popisu pouzdanili<br>certifikata i nijedan od nadređenih certifikata nije pouzdani certifikat. |
|       | Vrijeme potpisivanja preuzeto je sa sata na računalu potpisnika.                                                                                        |
|       | Valjanost potpisa provjerena je u tekuće vrijeme:<br>2015/09/01 11:00:21 +02'00'                                                                        |
| odad  | ci o potpisniku                                                                                                    |
|       | Put od potpisnikova certifikata do certifikata izdavatelja uspješno je izgrađen.                                                                        |
|       | Provjera opoziva nije provedena.                                                                                                    |
|       | Prikaži certifikat potpisnika                                                                                                    |
|       |                                                                                                    |

Odabirom opcije Pouzdanost, vidljivo je da certifikat nije na popisu pouzdanih te ga je potrebno dodati.

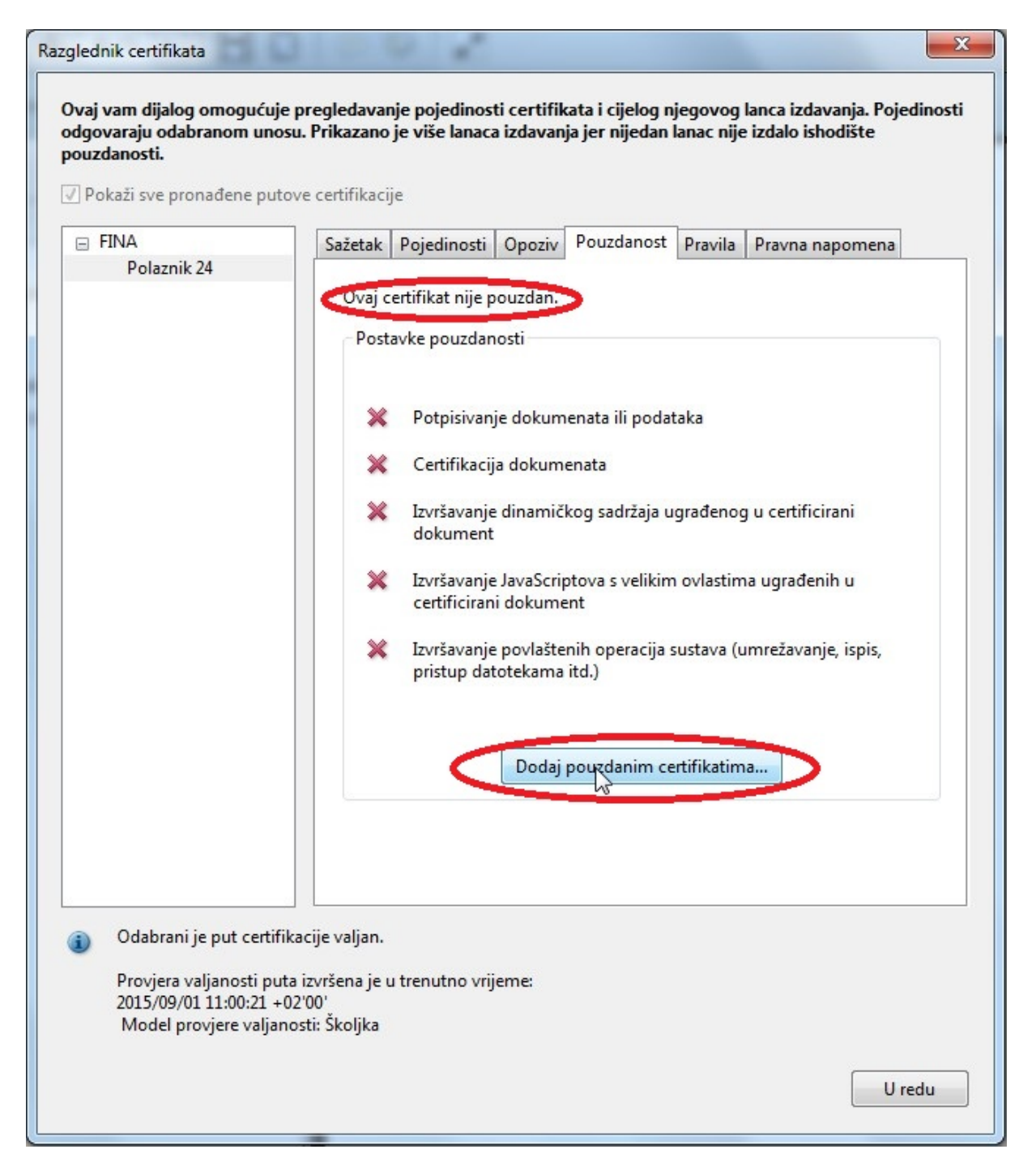

Potrebno je odabrati postavke koje su potrebne da bi se mogla provjeriti valjanost certifikata.

| Uvoz postavki kontakata                                                                                                    | ×    |
|----------------------------------------------------------------------------------------------------|------|
| Pojedinosti certifikata                                                                                                    |      |
| Predmet: Polaznik 24                                                                                                    |      |
| Izdavatelj: FINA                                                                                                    |      |
| Korištenje: Potpiši dokument                                                                                                    |      |
| Istek: 06.11.2016. 07:09:41                                                                                                    |      |
| Smatraj pouzdanim                                                                                                    | _    |
| Certifikat koji se koristi za potpisivanje dokumenta mora biti označen kao ishodište<br>pouzdanosti ili lančano povezan s ishodištem pouzdanosti kako bi se valjanost<br>potpisa uspješno provjerila. Provjera opoziva ne izvršava se za ishodište pouzdanosti. |      |
| 🕼 Koristi ovaj certifikat kao pouzdani korijen                                                                                                    |      |
| Ako provjera valjanosti potpisa bude uspješna, ovaj certifikat<br>smatraj pouzdanim za:                                                                                                    |      |
| Pot <u>pisane dokument</u> e ili podatke                                                                                                    |      |
| Certificirane dokumente                                                                                                    |      |
| 📝 Dinamički sadržaj                                                                                                    |      |
| Ugrađeni JavaScript s velikim ovlastima                                                                                                    |      |
| - Povlaštene operacije sustava (umrežavanje isnis, pristup                                                                                                    |      |
| datotekama itd.)                                                                                                    |      |
|                                                                                                    |      |
|                                                                                                    |      |
|                                                                                                    |      |
|                                                                                                    |      |
|                                                                                                    |      |
| Pomoć U redu Odust                                                                                                    | tani |
|                                                                                                    |      |

Nakon dodavanja certifikat dobiva oznaku validnosti.

| Datoteka Uređivanje Prikaži Prozor Pomoć |                                                                                   |  |  |  |
|------------------------------------------|-----------------------------------------------------------------------------------|--|--|--|
| J                                        | 2 2                                                                               |  |  |  |
| 0                                        | Certificirao Polaznik 24, FINA HR85821130368, certifikat izdao                    |  |  |  |
|                                          | Potpisi 📢 🕨                                                                       |  |  |  |
| Ŋ                                        | ₽rovjera valjanosti za sve                                                        |  |  |  |
|                                          | 😑 🥷 Certificirao Polaznik 24                                                      |  |  |  |
| 4g                                       | Dopuštano na somo akcije ispunjavanja obrazaca, potpisivanja i dodavanja stranica |  |  |  |
|                                          | Valjan certificirani Dokument:                                                    |  |  |  |
|                                          | Dokument nije mijenjan nakon certifikacije                                        |  |  |  |
|                                          | Potpisao trenutni korisnik                                                        |  |  |  |
|                                          | Vrijeme potpisivanja preuzeto je sa sata na računalu potpisnika.                  |  |  |  |
|                                          | Potpis je omogućen za LTV                                                         |  |  |  |
|                                          |                                                                                   |  |  |  |
|                                          | Posljednja provjera: 2015.09.01 11:13:49 +02'00'                                  |  |  |  |
|                                          | Polje: Signature2 na stranici 1                                                   |  |  |  |

Može se detaljnije još jednom provjeriti u svojstvima certifikata.